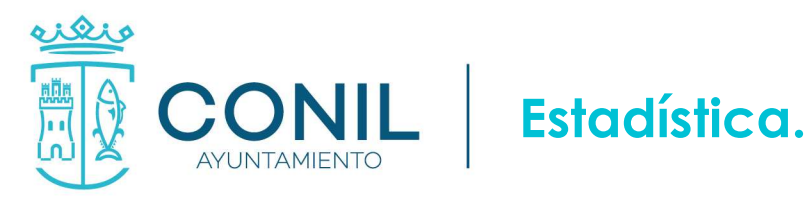

### INSTRUCCIONES PARA LOCALIZAR MI NUMERACIÓN EN EL DISEMINADO.

EXISTEN VARIAS OPCIONES PARA LOCALIZAR QUE NUMERACIÓN LE CORRESPONDE A UNA VIVIENDA EN EL DISEMINADO. EMPEZAREMOS POR LA MÁS SIMPLE DE ELLAS

### 1. LOCALIZACIÓN DE UNA VIVIENDA POR UBICACIÓN.

Teniendo la ubicación activada en un dispositivo móvil (teléfono móvil, Tablet, etc....), colocándolo en posición horizontal y estando físicamente en la vivienda o en su proximidad pulsar el ícono

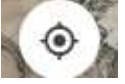

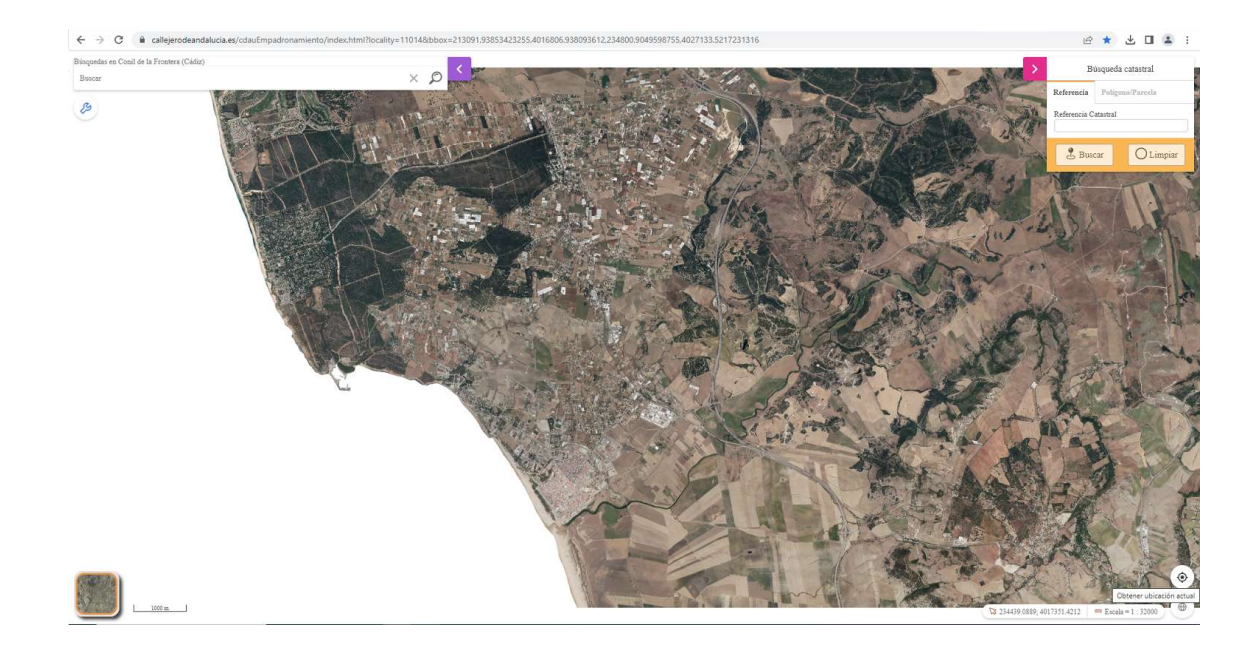

Una vez pulsado nos indicará mediante un punto verde la ubicación donde nos encontramos y podemos identificar la imagen satélite donde debería aparecer nuestra vivienda y el número que le corresponde, justo a la entrada de la vivienda. En el ejemplo nos indica la ubicación de la Delegación de Campo Multiusos El Colorado, cuya dirección es el número 1 del Carril Pinaleta de Boquilla.

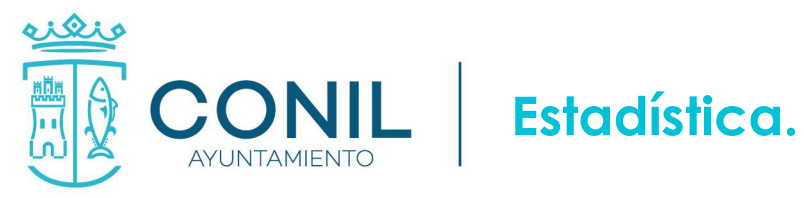

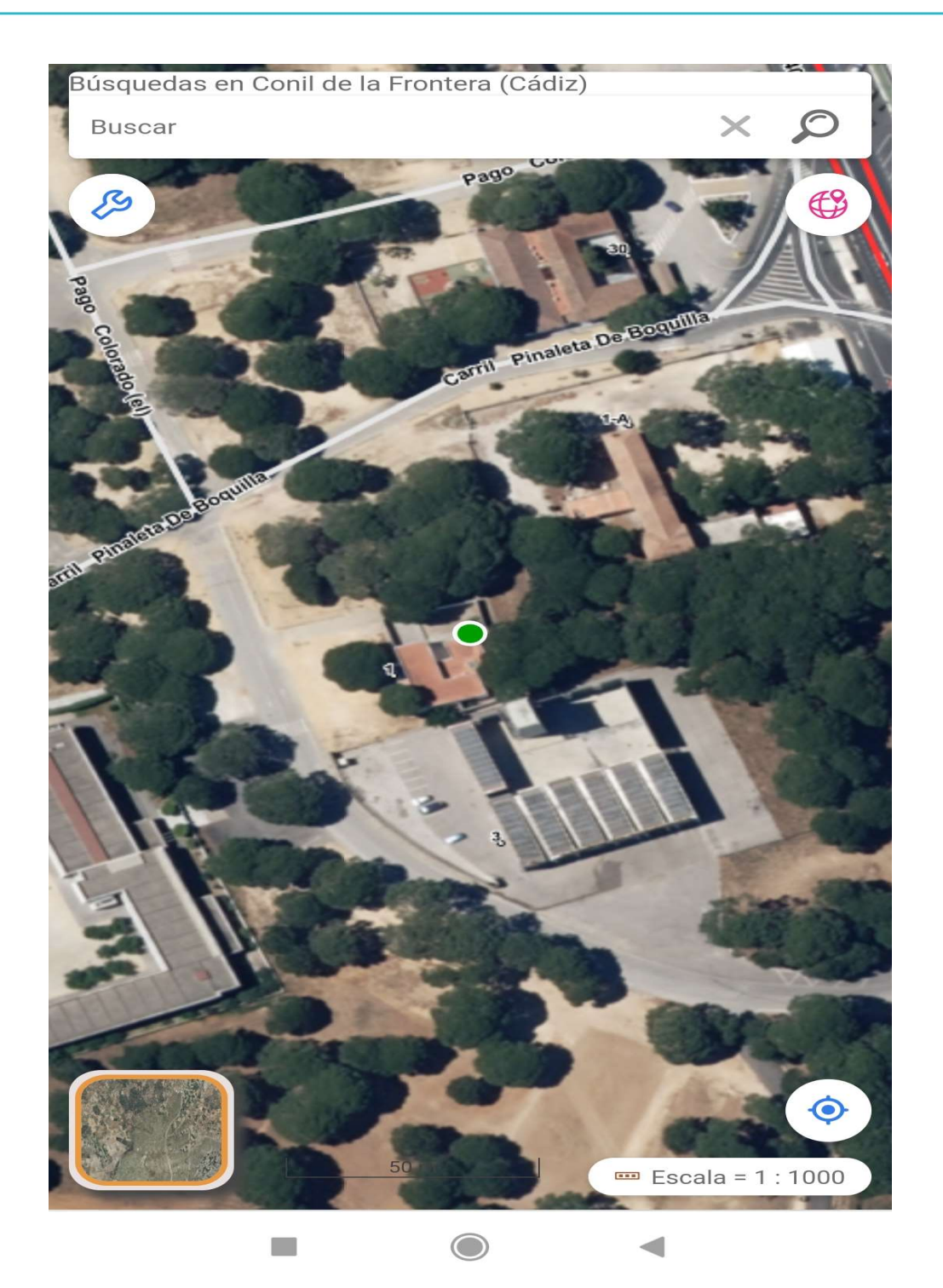

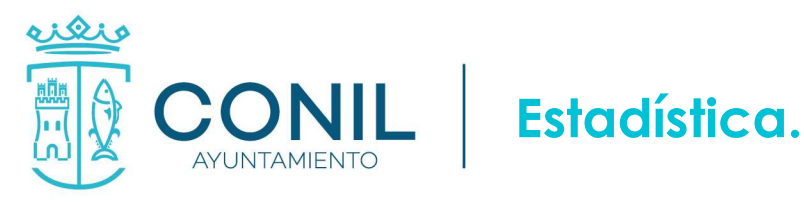

### 2. LOCALIZACIÓN DE UNA VIVIENDA POR REFERENCIA CATASTRAL.

Una vez tengamos localizada la referencia catastral procederemos a introducirla en el apartado correspondiente

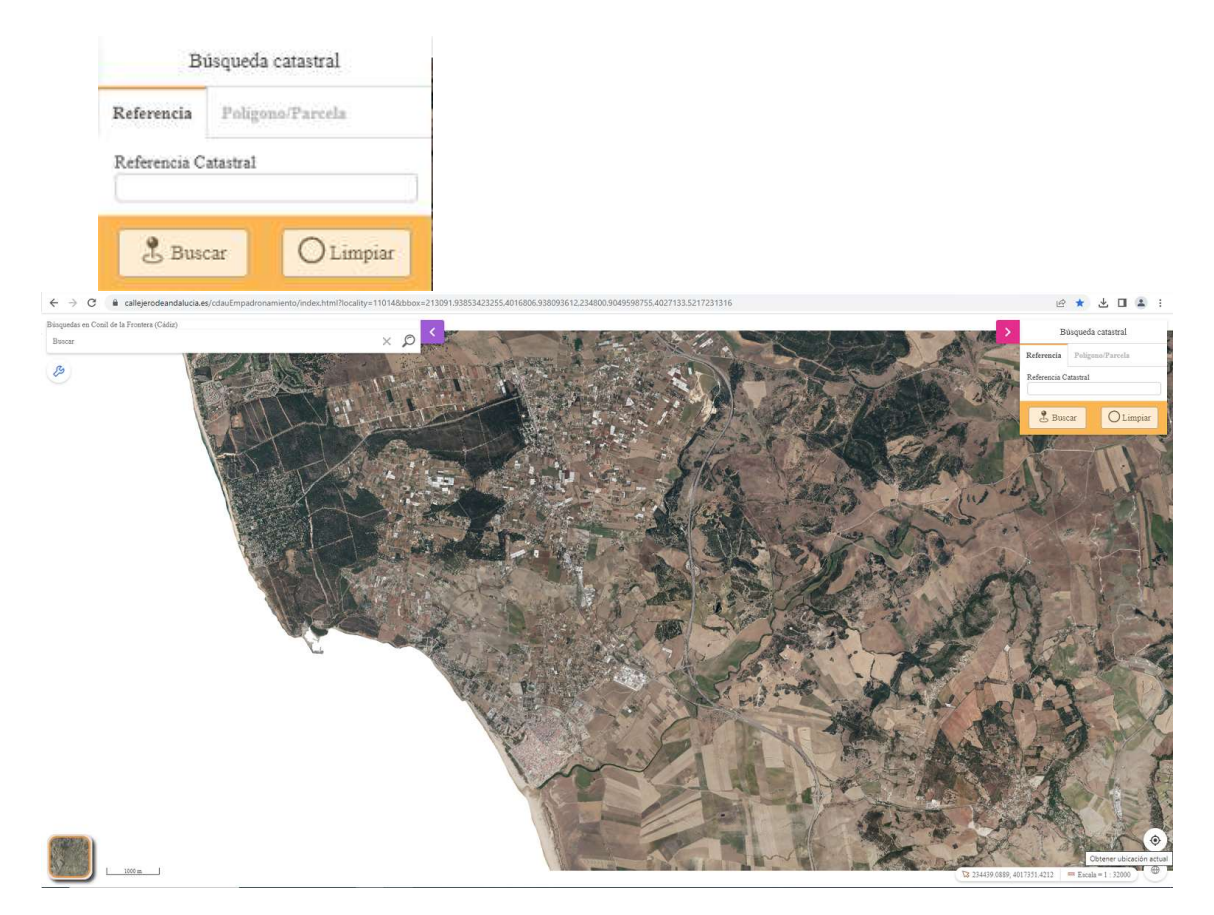

Y pulsaremos en buscar para que nos localice la ubicación la parcela, la cual será indicada mediante una marca de color morado. En el ejemplo anterior de la Delegación de Campo, quedaría de la siguiente manera.

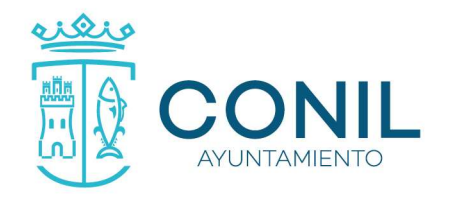

# Estadística.

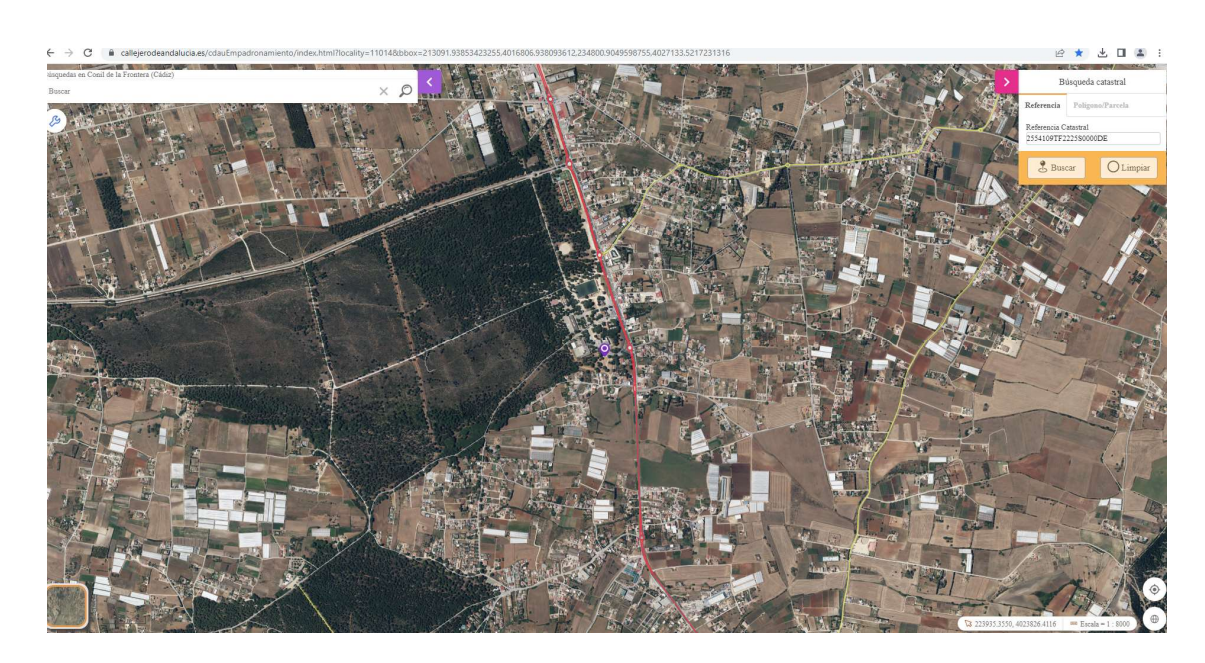

Haremos Zoom sobre la ubicación de la parcela para una mejor localización de la vivienda.

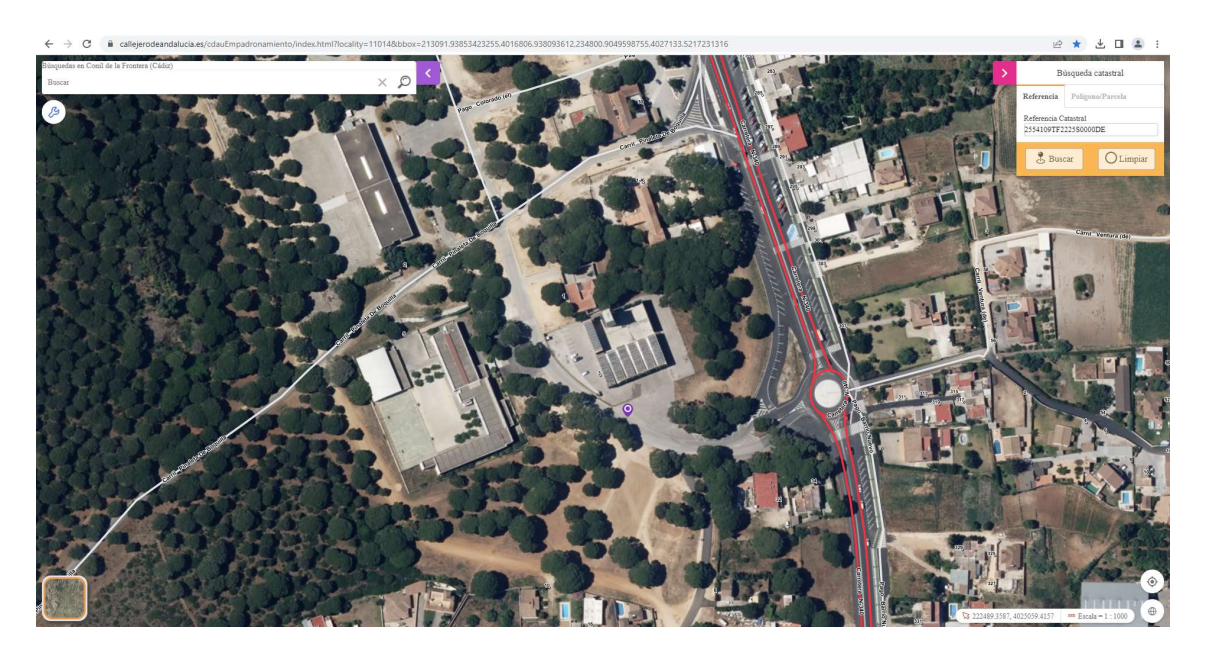

Y procedemos a localizar nuestra vivienda y el número asignado a la misma.

### 3. LOCALIZACIÓN DE UNA VIVIENDA POR POLIGONO Y PARCELA.

De manera análoga al punto interior, una vez localizados el polígono y parcela donde se encuentra la vivienda los introduciremos donde corresponde

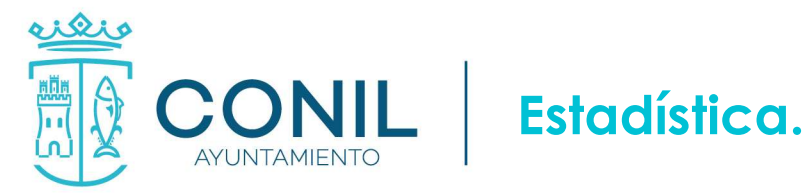

| Búsqueda catastral       |                  | <ul> <li>O</li></ul> | aaaabadadagaabaanan may habadaan haada ya 1114 badaan 11100 11100 |                                                                     |
|--------------------------|------------------|----------------------|----------------------------------------------------------------------------------------------------|---------------------------------------------------------------------|
| Referencia               | Polígono/Parcela | 8                    |                                                                                                    | Periasa<br>CADIZ *<br>Menelpin<br>CONSL DE LA PROVIERA *<br>Polipee |
| Provincia                |                  |                      | The state                                                                                                    | Bascar OLimpiar                                                     |
| CADIZ                    |                  | ~                    |                                                                                                    | . The Bark In                                                       |
| Municipio                |                  |                      |                                                                                                    |                                                                     |
| CONIL DE LA FRONTERA 🛛 🗸 |                  | ~                    |                                                                                                    | R- C                                                                |
| Polígono                 |                  |                      |                                                                                                    | 14563                                                               |
| Parcela                  |                  |                      |                                                                                                    | 97                                                                  |
| 🖁 Bus                    | car O Limp       | iar 🗾 🛄              |                                                                                                    | SN. 212/14.011 = Enste-1 1000                                       |

Pulsamos en el botón Buscar y nos indicara con la misma marca morada, la ubicación de la parcela en cuestión. En el ejemplo siguiente nos localiza la parcela 528 del polígono 4.

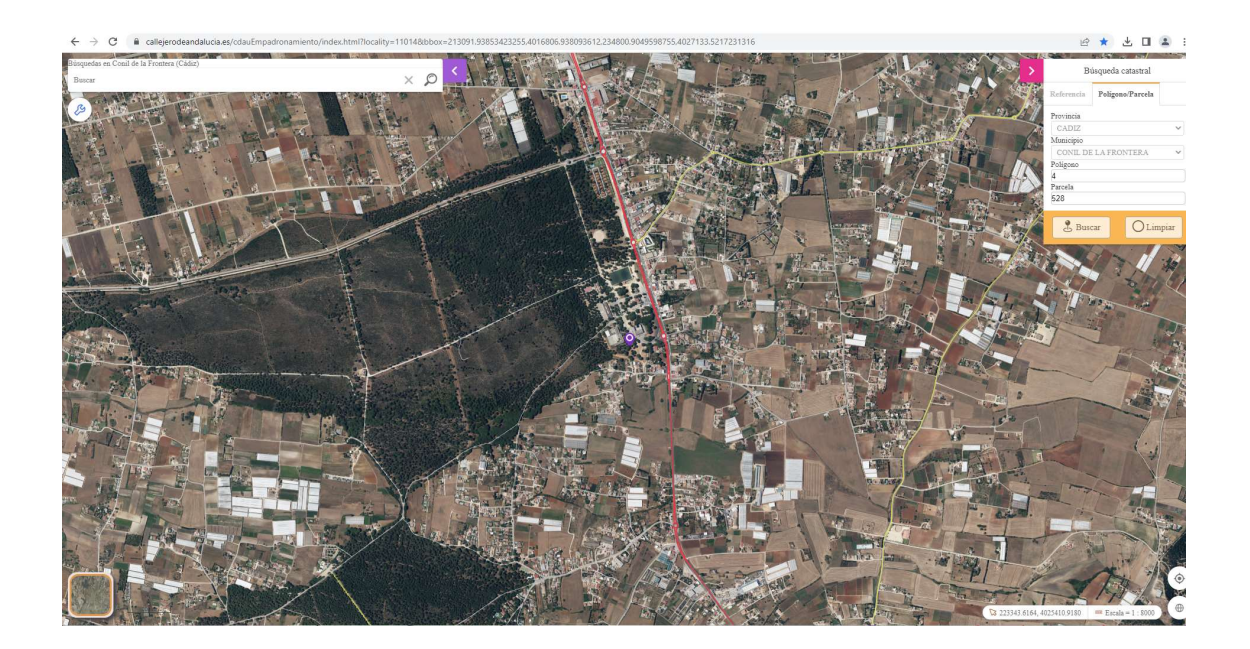

Haremos Zoom sobre el indicador para una mejor localización de la vivienda y el número asignado. En el ejemplo nos situamos sobre el I.E.S. Roche, a quien le corresponde el nº 5 del Carril Pinaleta de Boquilla.

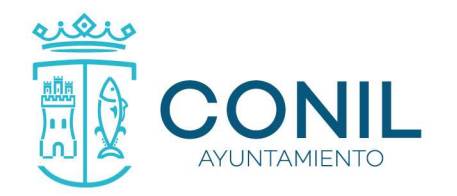

# Estadística.

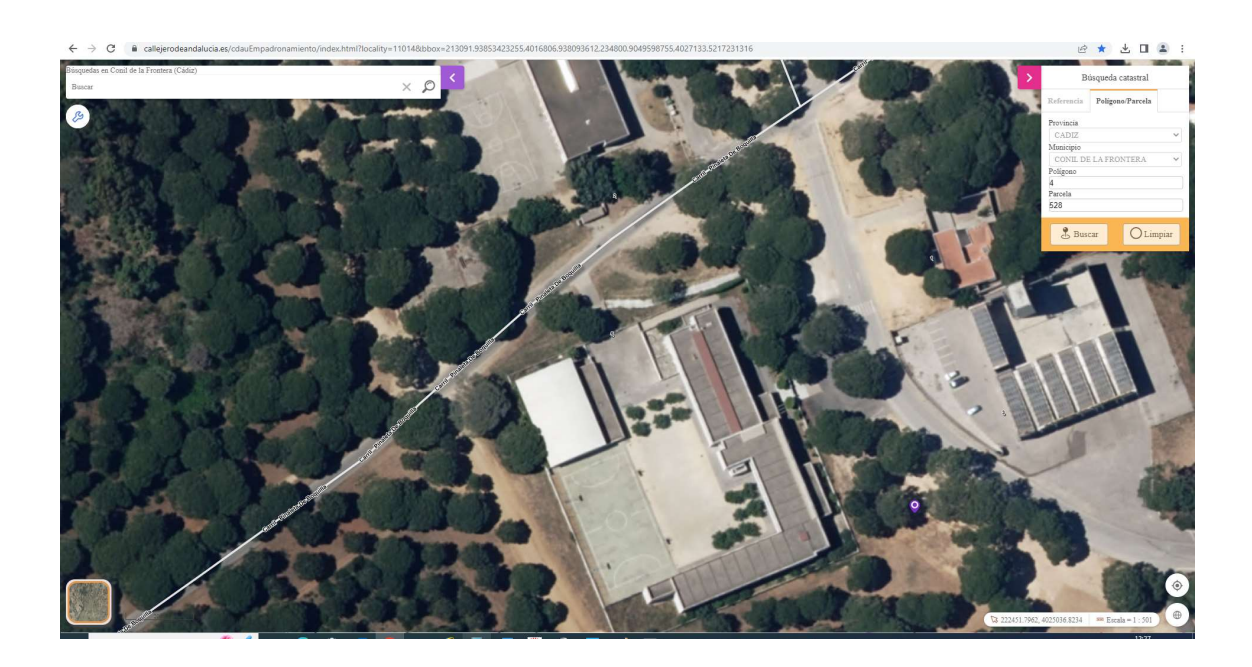

### 4. BUSQUEDA POR DIRECCIÓN

En el caso de que ya conozcamos la dirección que queremos buscar, deberemos introducirla en el apartado correspondiente, indicando el nombre de la vía y el número, tal y como se indica en el siguiente ejemplo, y pulsar sobre la lupa para realice la búsqueda. Búsquedas en Conil de la Frontera (Cádiz)

carril de pinaleta boquilla 3

хØ

Carril Pinaleta de Boquilla, 3 Conil de La Frontera (Cádiz)

Resultados encontrados: 1 en total.

~

Clicamos sobre el resultado encontrado y nos localizará en el mapa la ubicación de la dirección buscada mediante un punto azul y un cuadro indicativo, tal y como se muestra en el ejemplo.

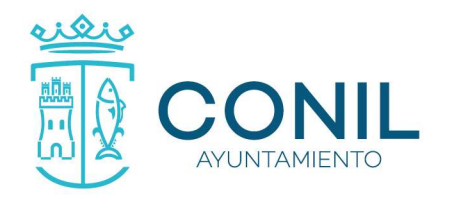

# Estadística.

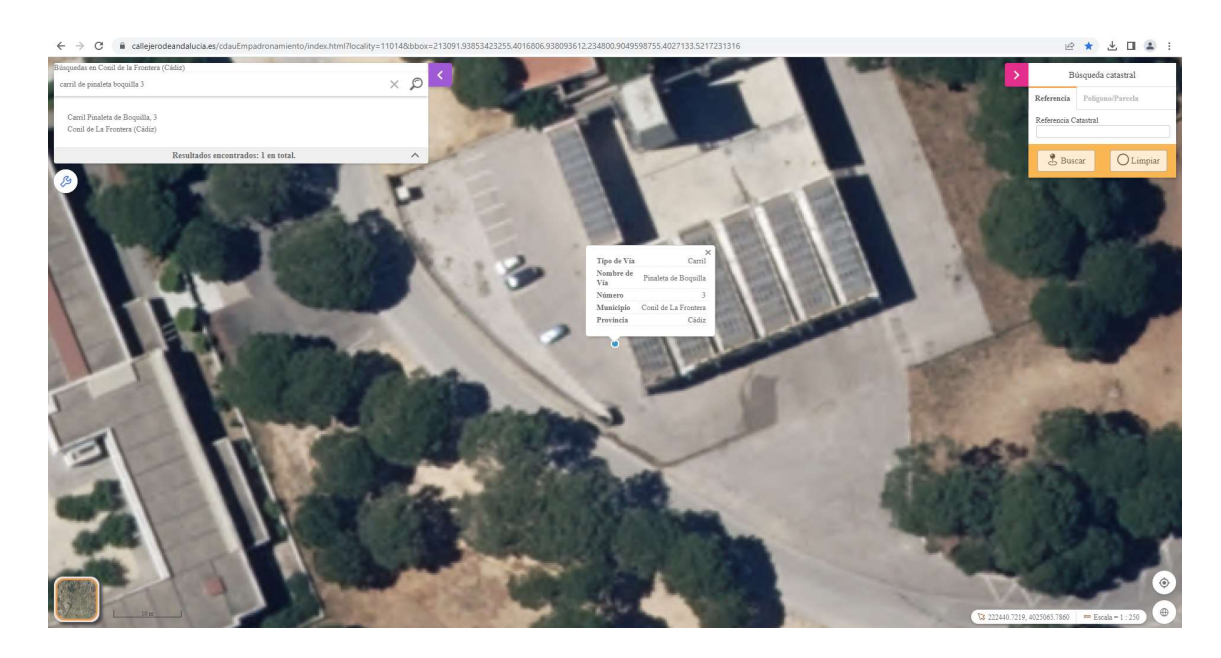

Si no conocemos el número podemos buscar solo por la vía y en este caso nos localizará la ubicación del número situado a la mitad de la numeración de dicha vía. En el ejemplo, indicamos Carril Pinaleta de boquilla y nos envía al número 31 dado que ese Carril termina su numeración en el nº 63.

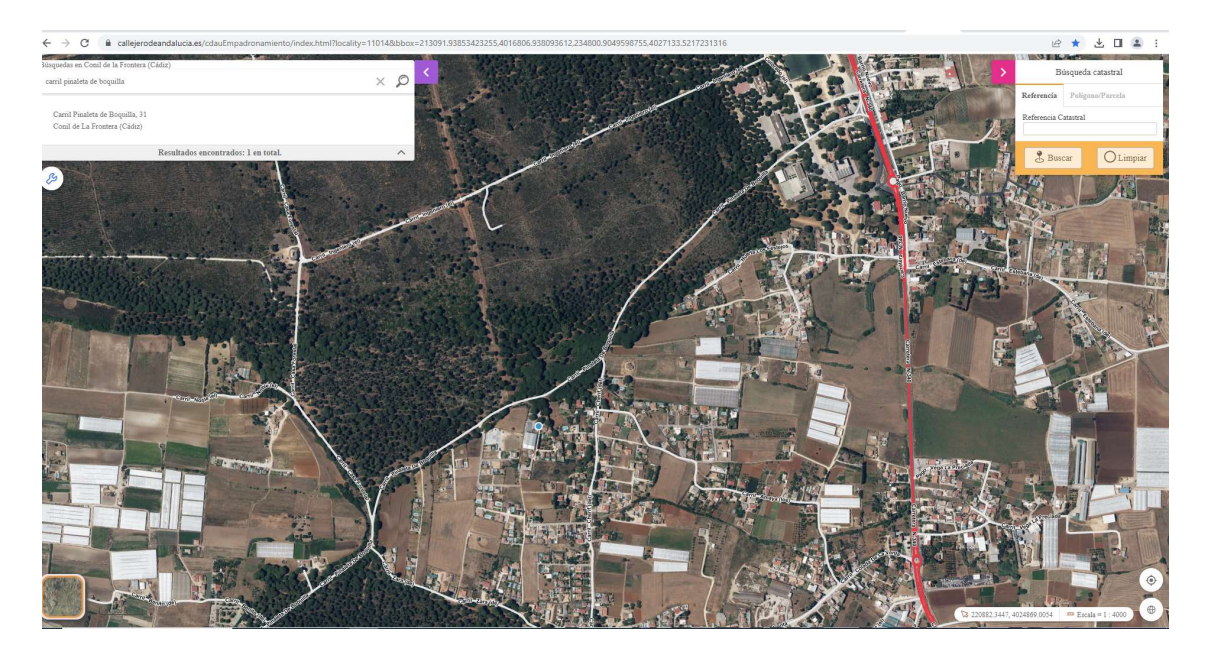

Finalizamos este tutorial haciendo hincapié en la importancia de que todos los vecinos conozcan su numeración oficial y la coloquen a la mayor brevedad en sus viviendas, dado que tanto Emergencias Sanitarias, como Cuerpos y Fuerzas de Seguridad y Bomberos, serán dirigidos según esta Numeración y no por ninguna otra que existiese.

También indicar que desde el Departamento de Estadística se va a habilitar un procedimiento para la actualización en el Padrón de Habitantes de la numeración de todas las viviendas del diseminado.